# SERVICE BULLETIN

EC19-018a

MISSA

NTB19-045a

September 19, 2019

Date:

# MIL ON WITH DTC P0087, P0101, P0448, OR P2008

This bulletin has been amended. See AMENDMENT HISTORY on the last page. Please discard previous versions of this bulletin.

#### **APPLIED VEHICLES:**

2015 – 2018 Altima (L33) 2019 Altima (L34) 2015 – 2017 Juke (F15) 2019 Kicks (P15) 2016 – 2018 Maxima (A36) 2015 – 2018 Murano (Z52) 2017 Rogue Sport (J11) 2017 – 2018 Rogue Hybrid (T32H) 2015 – 2019 Pathfinder (R52) 2017 – 2019 Sentra (B17) **with MR16DDT** 2018 Versa Note (E12) 2018 Versa Sedan (N17)

# IF YOU CONFIRM

An applied vehicle has a stored DTC shown in **Table A** on the next page,

#### AND

The ECM part number is shown in **Table B**, starting on page 3.

#### ACTION

- 1. First, perform the appropriate diagnostic procedure for the stored code to repair the vehicle according to the Electronic Service Manual (ESM).
- 2. Reprogram the ECM after performing the diagnosis and repair.
  - The ECM reprogram in this Service Procedure is not a repair for the DTC, but instead updates the way the permanent DTC is stored and allowed to be erased. The DTC <u>must be</u> properly diagnosed and repaired <u>before</u> the reprogram is applied.

**IMPORTANT:** The purpose of ACTION (above) is to give you a quick idea of the work you will be performing. You MUST closely follow the entire SERVICE PROCEDURE as it contains information that is essential to successfully completing this repair.

Nissan Bulletins are intended for use by qualified technicians, not 'do-it-yourselfers'. Qualified technicians are properly trained individuals who have the equipment, tools, safety instruction, and know-how to do a job properly and safely. NOTE: If you believe that a described condition may apply to a particular vehicle, DO NOT assume that it does. See your Nissan dealer to determine if this applies to your vehicle.

#### SERVICE PROCEDURE

- 1. Confirm that the applied vehicle has a stored code shown in **Table A**, below.
  - If there is a match:
    - a. Perform the diagnosis and repair procedure for the code per the ESM.
    - b. Continue to step 2.
  - If there is NOT a match, this bulletin does not apply.

#### Table A

| Model        | Engine     | 2015  | 2016  | 2017  | 2018  | 2019  |
|--------------|------------|-------|-------|-------|-------|-------|
| A 14:000     |            | P0448 | P0448 | P0448 | P0448 |       |
|              | VQSDE      | P0101 | P0101 | P0101 | P0101 |       |
| Aluma        | PR25DD     |       |       |       |       | P0087 |
|              |            |       |       |       |       | P2008 |
| Juke         | MR16DDT    | P0448 | P0448 | P0448 |       |       |
| Kicks        | HR16DE     |       |       |       |       | P2008 |
| Movimo       |            |       | P0448 | P0448 | P0448 |       |
| Maxima       | VQ35DE     |       | P0101 | P0101 | P0101 |       |
| Murano       | VQ35DE     | P0448 | P0448 | P0448 | P0448 |       |
|              |            | P0101 | P0101 | P0101 | P0101 |       |
|              |            |       |       | P0087 | P0087 |       |
| Rogue Sport  | MR20DD     |       |       | P0448 |       |       |
| Rogue Hybrid | MR20RM31   |       |       | P0448 | P0448 |       |
| Sentra       | MR16DDT    |       |       | P0448 | P0448 | P0448 |
| Pathfinder   |            | P0448 | P0448 |       |       |       |
|              | VQSDE      | P0101 | P0101 |       |       |       |
|              | VQ35DD     |       |       | P0448 |       |       |
|              |            |       |       | P0087 | P0087 | P0087 |
| Versa Note   | HR16DE(MT) |       |       |       | P0448 |       |
| Versa Sedan  | HR16DE     |       |       |       | P0448 |       |

- 2. Using CONSULT-III plus (C-III plus), confirm the current ECM part number and write it on the repair order.
  - If it matches one of the part numbers in **Table B**, starting on the next page, proceed to step 3 on page 6 to reprogram the ECM.
  - If there is not a match, no further action is required.

## Table B

| Model  | Year | CURRENT ECM PART NUMBER: 23710-                                                                                                    |  |  |
|--------|------|----------------------------------------------------------------------------------------------------|--|--|
| Altima | 2015 | 9HP6A, 9HP6B, 9HP6C, 9HP6D<br>9HP7A, 9HP7B, 9HP7C, 9HP7D                                                                                                    |  |  |
|        | 2016 | 9HS0A, 9HS1A, 9HS2A<br>9HS0B, 9HS1B, 9HS2B<br>9HS0C, 9HS1C, 9HS2C                                                                                                    |  |  |
|        | 2017 | 3TG0A, 3TG1A<br>3TG0B, 3TG1B<br>9HT0A, 9HT1A, 9HT2A,<br>9HT0B, 9HT1B, 9HT2B                                                                                                    |  |  |
|        | 2018 | 3NT8A, 3NT9A<br>3NT8B, 3NT9B                                                                                                    |  |  |
|        | 2019 | 6CA7A, 6CA9A<br>6CA7B, 6CA9B<br>6CA7C, 6CA9C<br>6CB3A, 6CB5A, 6CB6A, 6CB8A<br>6CB3B, 6CB5B 6CB6B, 6CB8B<br>6CB3C, 6CB5C<br>6CC0A, 6CC2A<br>6CC0B, 6CC2B                                                                                                    |  |  |
| Juke   | 2015 | 3YM2A, 3YM3A, 3YM4A, 3YM5A, 3YM6A, 3YM7A<br>3YM2B, 3YM3B, 3YM4B, 3YM5B, 3YM6B, 3YM7B<br>3YM2C, 3YM3C, 3YM4C, 3YM5C, 3YM6C, 3YM7C<br>3YM2D, 3YM3D, 3YM4D, 3YM5D, 3YM6D, 3YM7D<br>3YM2E, 3YM3E, 3YM4E, 3YM5E, 3YM6E, 3YM7E<br>4DT0A, 4DT1A, 4DT2A, 4DT3A, 4DT4A, 4DT5A<br>4DT0B, 4DT1B, 4DT2B, 4DT3B, 4DT4B, 4DT5B<br>4DT0C, 4DT1C, 4DT2C, 4DT3C, 4DT4C, 4DT5C<br>4DT0D, 4DT1D, 4DT2D, 4DT3D, 4DT4D, 4DT5D<br>4DT0E, 4DT1E |  |  |
|        | 2016 | 3PT1A, 3PT2A, 3PT3A, 3PT4A, 3PT5A, 3PT6A<br>3PT1B, 3PT2B, 3PT3B, 3PT4B, 3PT5B, 3PT6B<br>3PT1C, 3PT2C, 3PT3C, 3PT4C, 3PT5C, 3PT6C<br>3PT1D, 3PT2D, 3PT3D, 3PT4D, 3PT5D, 3PT6D<br>3PT1E, 3PT2E, 3PT3E, 3PT4E, 3PT5E, 3PT6E                                                                                                    |  |  |
|        | 2017 | 1TW4A, 1TW5A, 1TW6A, 1TW7A<br>1TW4B ,1TW5B, 1TW6B, 1TW7B<br>1TW4C, 1TW5C, 1TW6C, 1TW7C<br>3PU8A, 3PU9A<br>3PU8B, 3PU9B<br>3PU8C, 3PU9C                                                                                                    |  |  |
| Kicks  | 2019 | 9VB0A, 9VB1A, 9VB2A, 9VB3A                                                                                                    |  |  |

# Table B (continued)

| Maxima     | 2016<br>2017 | 4RA0A, 4RA1A, 4RA2A, 4RA3A, 4RA4A, 4RA5A, 4RA6A<br>4RA1B, 4RA2B, 4RA3B, 4RA4B, 4RA5B, 4RA6B<br>4RA1C, 4RA2C, 4RA3C<br>4RA1D, 4RA2D<br>4RA0E, 4RA1E, 4RA2E<br>9DD0A, 9DD1A, 9DD2A, 9DD9A<br>9DD0B, 9DD1B, 9DD2B |  |  |
|------------|--------------|----------------------------------------------------------------------------------------------------|--|--|
|            | 2018         | 9DE1A, 9DE2A, 9DE3A, 9DE5A, 9DE6A, 9DE7A                                                                                                    |  |  |
| Murano     | 2015         | 5AA0A, 5AA3A, 5AA4A, 5AA5A<br>5AA0B, 5AA3B, 5AA4B, 5AA5B<br>5AA0C, 5AA3C, 5AA4C, 5AA5C<br>5AA0D, 5AA3D, 5AA4D, 5AA5D<br>5AA0E, 5AA3E 5AA4E, 5AA5E                                                              |  |  |
|            | 2016         | 9UA0A, 9UA1A, 9UA2A, 9UA3A<br>9UA0B, 9UA1B, 9UA2B, 9UA3B<br>9UA0C, 9UA1C, 9UA2C, 9UA3C                                                                                                    |  |  |
|            | 2017         | 9UC4A, 9UC5A, 9UC6A, 9UC7A<br>9UC4B, 9UC5B, 9UC6B, 9UC7B                                                                                                    |  |  |
|            | 2018         | 5BN0A, 5BN1A, 5BN2A, 5BN3A<br>5BN0B, 5BN1B, 5BN2B, 5BN3B                                                                                                    |  |  |
|            | 2015         | 9PB0A, 9PB1A<br>9PB0B, 9PB1B<br>9PB0C, 9PB1C<br>9PB0D, 9PB1D<br>9PF1A<br>9PF1B<br>9PF1C                                                                                                    |  |  |
|            | 2016         | 9PF0A, 9PF0B, 9PF0C,                                                                                                    |  |  |
| Pathfinder | 2017         | 6KA9A, 6KA9B, 6KA9C<br>9PG0A, 9PG1A, 9PG2A, 9PG3A<br>9PG0B, 9PG1B, 9PG2B, 9PG3B<br>9PJ0A, 9PJ1A, 9PJ3A<br>9PJ0B, 9PJ1B, 9PJ3B<br>9PJ0C, 9PJ1C, 9PJ3C                                                           |  |  |
|            | 2018         | 9PM0A, 9PM0B, 9PM0C<br>9PM1A, 9PM2A, 9PM3A, 9PM4A<br>9PM1B, 9PM2B, 9PM3B, 9PM4B<br>9PM1C, 9PM2C, 9PM3C, 9PM4C                                                                                                  |  |  |
|            | 2019         | 9PR0A, 9PR1A, 9PR2A, 9PR3A, 9PR4A<br>9PR0B, 9PR1B, 9PR2B, 9PR3B, 9PR4B<br>9PR0E, 9PR1E, 9PR2E, 9PR3E, 9PR4E                                                                                                    |  |  |

|              |      | 6MA0A, 6MA1A, 6MA2A, 6MA3A, 6MA4A, 6MA5A, |
|--------------|------|-------------------------------------------|
|              |      | 6MA6A, 6MA7A, 6MA8A, 6MA9A                |
|              |      | 6MA0B, 6MA1B, 6MA2B, 6MA3B, 6MA4B, 6MA5B, |
|              |      | 6MA0D, 6MA1D, 6MA2D, 6MA3D, 6MA4D, 6MA5D, |
|              | 2017 | 6MA2E, 6MA3E, 6MA4E, 6MA5E,               |
|              |      | 6MB0A, 6MB1A, 6MB2A, 6MB3A, 6MB6A,        |
|              |      | 6MB0B, 6MB1B, 6MB2B, 6MB3B, 6MB7A,        |
|              |      | 6MB0D, 6MB1D, 6MB2D, 6MB3D, 6MB8A,        |
|              |      | 6MB0E, 6MB1E, 6MB2E, 6MB3E, 6MB9A         |
|              |      | 6ME0A, 6ME1A,                             |
| Rogue Sport  |      | 6ME0B, 6ME1B                              |
|              |      | 6MG0A, 6MG1A, 6MG2A, 6MG3A, 6MG4A, 6MG5A, |
|              |      | 6MG6A, 6MG7A, 6MG8A, 6MG9A                |
|              |      | 6MG0B, 6MG1B, 6MG2B, 6MG3B, 6MG4B, 6MG5B, |
|              | 2018 | 6MG6B, 6MG7B, 6MG8B, 6MG9B                |
|              |      | 6MH0A, 6MH1A, 6MH2A, 6MH3A, 6MH4A, 6MH5A, |
|              |      | 6MH6A, 6MH7A, 6MH8A, 6MH9A                |
|              |      | 6MH0B, 6MH1B, 6MH2B, 6MH3B, 6MH4B, 6MH5B, |
|              |      | 6MH6B, 6MH7B, 6MH8B 6MH9B                 |
|              |      | 6MH2C, 6MH3C, 6MH4C, 6MH5C, 6MH6C, 6MH7C  |
|              |      | 6MH8C, 6MH9C                              |
| Rogue Hybrid | 2017 | 4BC2A, 4BC3A                              |
|              | 2017 | 4BC2B, 4BC3B                              |
|              | 2018 | 7FH4A, 7FH5A                              |
|              |      | 3RF8A, 3RF9A                              |
|              |      | 3RF8B, 3RF9B, 3RF8C                       |
|              |      | 3SR4A, 3SR5A                              |
|              | 2017 | 3SR4B, 3SR5B                              |
| Sentra       |      | 3SR4C, 3SR5C                              |
|              |      | 3SR4D, 3SR5D                              |
|              |      | 3SR5E                                     |
|              | 2018 | 3RP0A, 3RP1A, 3RP2A, 3RP3A                |
|              |      | 3RP0B, 3RP1B, 3RP2B, 3RP3B                |
|              | 2019 | 9AE1A, 9AE2A, 9AE3A, 9AE4A                |
| Versa Note   | 2018 | 9MF0A, 9MF0B                              |
|              |      | 9MF1A, 9MF1B                              |
|              |      | 9MF2A, 9MF2B                              |
|              |      | 9MF3A, 9MF3B                              |
|              |      | 9MF4A, 9MF4B, 9MF4C                       |
|              |      | 9MF5A, 9MF5B, 9MF5C                       |
| _            |      | 9KZ0B, 9KZ0C                              |
| Versa Sedan  | 2018 | 9KZ1B, 9KZ1C                              |
|              |      | 9KZ2B, 9KZ2C                              |

#### **IMPORTANT:** Before starting the reprogramming procedure, make sure:

- ASIST on the CONSULT PC has been synchronized (updated) to the current date.
- All CONSULT-III plus (C-III plus) software updates (if any) have been installed.
- The CONSULT PC is connected to the Internet (Wi-Fi or cable).

#### NOTE:

- If you are not familiar with the reprogramming procedure, *click here*. This will link you to the "CONSULT- III plus (C-III plus) ECM Reprogramming" general procedure.
- Take the vehicle for a 10 minute drive in order to meet the following Idle Air Volume Learn (IAVL) conditions:
  - Engine coolant temperature: 70 -100°C (158 - 212°F)
  - Battery voltage: More than 12.9V (At idle)
  - Transmission: Warmed up
- After reprogramming is complete, you will be required to perform Throttle Valve Closed Position, Idle Air Volume Learn, Accelerator Closed Position, and DTC erase.

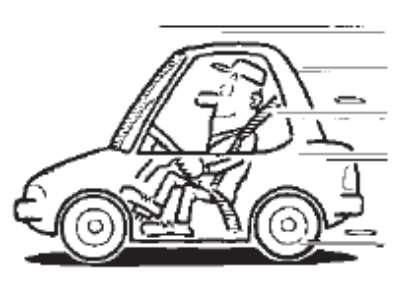

Figure 1

## CAUTION:

- Connect a battery maintainer or smart charger set to reflash mode or a similar setting. If the vehicle battery voltage drops below <u>12.0V or above 15.5V</u> during reprogramming, <u>the ECM may be damaged</u>.
- Be sure to turn OFF all vehicle electrical loads. If a vehicle electrical load remains ON, <u>the ECM may be damaged</u>.
- Be sure to connect the AC Adapter. If the CONSULT PC battery voltage drops during reprogramming, the process will be interrupted and <u>the ECM may be damaged</u>.
- Turn OFF all external Bluetooth<sup>®</sup> devices (e.g., cell phones, printers, etc.) within range of the CONSULT PC and the VI. If Bluetooth<sup>®</sup> signal waves are within range of the CONSULT PC during reprogramming, reprogramming may be interrupted and the ECM may be damaged.
- 3. Reprogram the ECM.
- 4. After completing Erase ALL DTCs, print a copy of the C-III plus screen showing the before and after part numbers of the control unit and attach it to the repair order.

#### **CLAIMS INFORMATION**

#### Submit a Primary Part (PP) type line claim using the following claims coding:

| DESCRIPTION   | PFP | OP CODE | SYM | DIA | FRT |
|---------------|-----|---------|-----|-----|-----|
| Reprogram ECM | (1) | DE97AA  | ZE  | 32  | (2) |

(1) Reference the electronic parts catalog and use the ECM as the Primary Failed Part (PFP).

(2) Reference the current Nissan Warranty Flat Rate Manual and use the indicated Flat Rate Time (FRT).

## AMENDMENT HISTORY

| PUBLISHED DATE          | REFERENCE  | DESCRIPTION                                               |
|-------------------------|------------|-----------------------------------------------------------|
| June 14, 2019 NTB19-045 |            | Original bulletin published                               |
| September 19, 2019      | NTB19-045a | Applied vehicles added to first page, Table A and Table B |